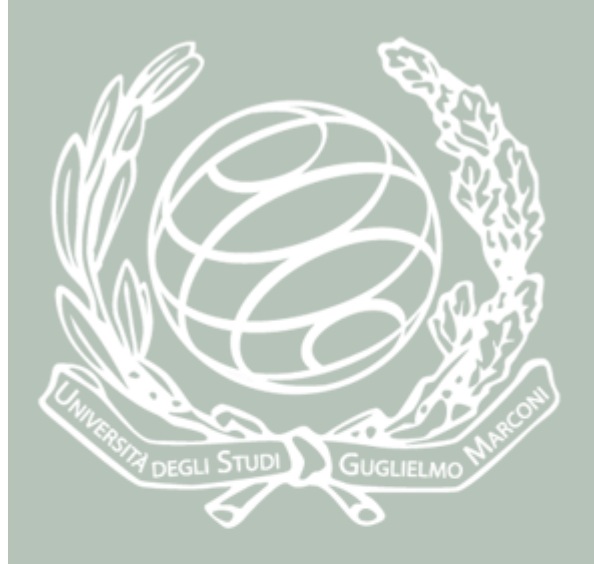

# Manuale Immatricolazione online SSPL

A cura del settore Servizi IT Studente Ottobre 2019 La domanda di immatricolazione alla Scuola di Specializzazione alle Professioni Legali è attiva per tutti gli utenti che NON hanno un'altra carriera Universitaria aperta fatta eccezione per i Corsi Singoli, i Corsi di Perfezionamento e i Corsi di Lingua.

Per immatricolarsi all'Ateneo via WEB, è necessario prima essersi registrato per ottenere un NOME UTENTE e una PASSWORD che consentano l'accesso ai servizi studente.

Se non si disponesse di un'utenza, cliccare su "Registrati" nel menu in alto della home page del sito <u>www.unimarconi.it</u> e seguire le istruzioni.

# Immatricolazione web

Una volta effettuata la registrazione è possibile accedere alla Segreteria online cliccando su **MyUnimarconi** dalla home page <u>www.unimarconi.it</u> e inserire Username e Password

| Ateneo - Studenti - Didattica - Ricerca - 🖤 Unimarconi 🕼 Registrati Q - 💥 🗖 🗯                                                                                                    |                                                                                                    |
|----------------------------------------------------------------------------------------------------|----------------------------------------------------------------------------------------------------|
| Accedi      Con le credenziali formate dalla coppia usemame e password che hai ricevuto puoi accedere secondo il tuo profilo di utente o studente, ai servizi di segreteria on line utili al tuo percoso universitario e ai servizi didattici.      Vu                                                                                                    | Unimarconi                                                                                                    |
| Registrati         Se non hai le credenziali Registrati potrai così accedere a My Unimarconi come utente e richiedere i servizi di Orientamento offeti dall'Università. Per la richiesta di Prevalutazione CFU (Crediti Formativi Universitari) dopo l'accesso con le credenziali, clicca su Segreteria Online ed inserisci tutte le informazioni richieste. | Username                                                                                                    |
| Recupera Password Se hai dimenticato la tua password richiedi una nuova password di My Unimaconi. Per problemi d'accesso è possibile contattare l'Help Desk Informatico     Richtedi nuova password                                                                                                    | Password Dentra                                                                                                  |
| My Unimarconi     Acuel do subs?     My Google Play     Second State     Appl Store                                                                                                    | Hai dimenticato la Password? Clicca qui per recuperarla<br>Non hai ancora un account? Clicca qui per registrarti |

Oppure è possibile collegarsi a <u>https://areastudenti.unimarconi.it</u> e cliccare su **Login** per inserire Username e Password.

| Università deg<br>Guglielmo Ma                                                            | gli Studi<br>arconi                                                                                                    |                                           | my                                                                                                    |  |
|-------------------------------------------------------------------------------------------|----------------------------------------------------------------------------------------------------|-------------------------------------------|----------------------------------------------------------------------------------------------------|--|
| Login     Registratione     Authorization code from Access     Code     Recupero Password | <b>© L'Ateneo</b><br>Sede dell'ateneo, Biblioteche, Calendario accademico,<br>Organizzazione generale, Regolamento didattico, Altri<br>regolamenti dell'ateneo         | Tasse<br>Diritto allo st                  | Unimarconi                                                                                                    |  |
| Chi sei? Scegli il tuo profilo per trovare ciò che ti serve Futuro Studente               | Offerta formativa Facoltà, Corsi di laurea, Master di primo livello,<br>Master di secondo livello, Scuole di specializzazione,<br>Dottorati                            | Caure:<br>Stage e tiroci<br>formazione, E | Username<br>Password                                                                                             |  |
| ▶ Studente<br>▶ Laureato<br>▶ Docente                                                     | Lezioni ed esami<br>Insegnamenti, programmi e orari, Docenti e<br>ricevimento, Materiale didattico e dispense,<br>Valutazione della didattica da parte dello studente. | Stage e tiroci<br>su impiego de           | ➡ Entra                                                                                                    |  |
|                                                                                           |                                                                                                    |                                           | Hai dimenticato la Password? Clicca qui per recuperarla<br>Non hai ancora un account? Clicca qui per registrarti |  |

Si accede ad un riepilogo dei dati immessi in fase di registrazione dove si ha la possibilità di modificare eventualmente alcuni dati.

| Dati Dersonali | ,               | Vascondi dettanli 🔻 |
|----------------|-----------------|---------------------|
| Dati Personati |                 | tasconur dettagti   |
|                |                 |                     |
| Foto           | ٢               |                     |
| Nome Cognome   | MIOTEST TEST    |                     |
| Residenza      | Via Roma, 75    |                     |
|                | 00062 Bracciano |                     |
|                |                 |                     |
|                |                 | 🕈 modifica          |
| Domicilio      | Via Roma, 75    |                     |
|                | 00062 Bracciano |                     |
|                | tel:            |                     |
|                |                 | 🕈 modific           |

Cliccare su <u>Segreteria</u> nel menu di destra, quindi cliccare sul pulsante Immatricolazione.

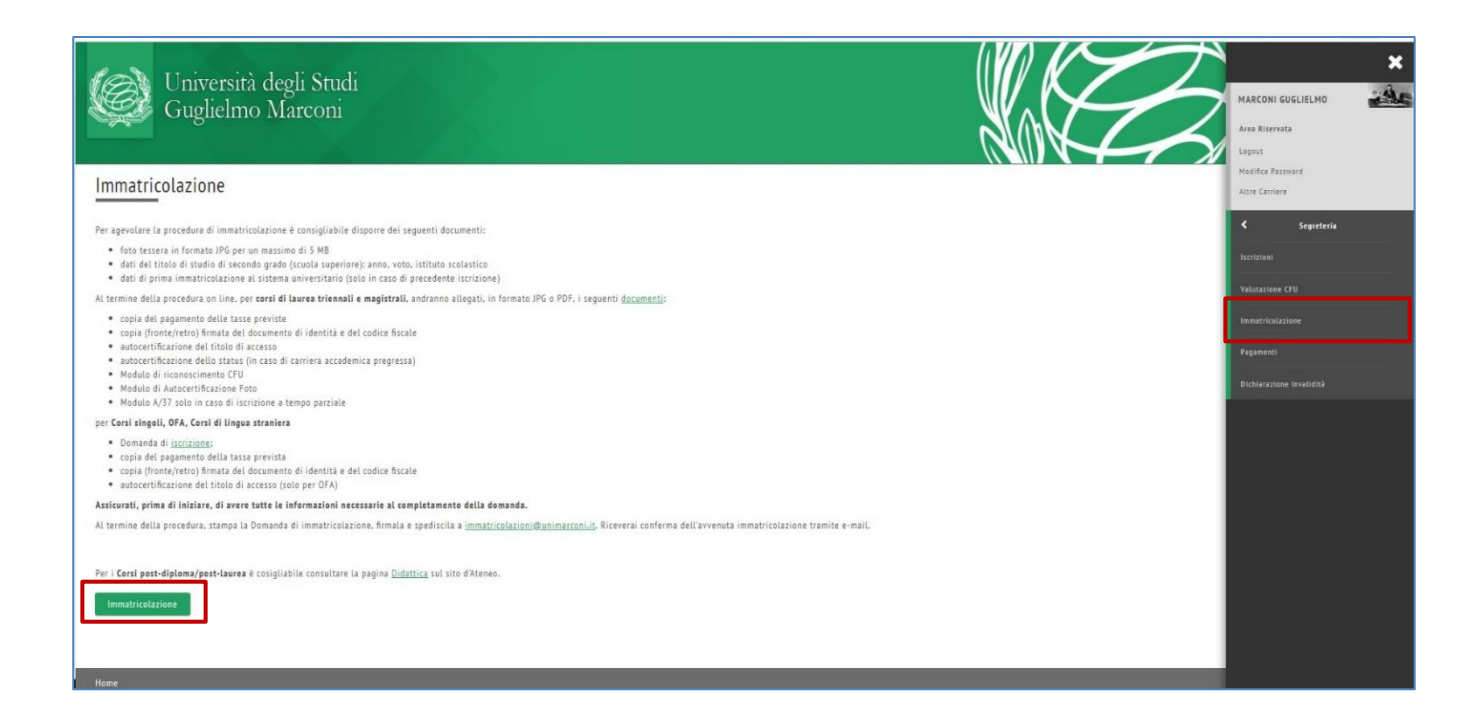

#### Scegliere Immatricolazione standard.

| 1 2 3 4 5 >>                                                                                                    |                                                                                                    | _                                                                                                    |
|----------------------------------------------------------------------------------------------------|----------------------------------------------------------------------------------------------------|----------------------------------------------------------------------------------------------------|
| Immatricolazione: tipologia domanda di immatricolazione                                                                                                    |                                                                                                    | The second a second a |
| Nel riquadro sottostante è possibile scegliere la tipologia di immatricolazione.                                                                                                    |                                                                                                    | \star Dato obbligatorio                                                                                                    |
| <b>Attenzione</b><br>Selezionare la voce <b>"Immatricolazione standard"</b> in caso di prima immatricolazione al sistema universitario o per<br>Diploma, SSPL, Centro linguistico di Ateneo, Centro studi e Incontri di fisica.                                                      | iscrizione a Corsi singoli-OFA, Post-Lauream, Post-                                                       |                                                                                                    |
| Selezionare la voce "Abbreviazione Carriera" in caso di carriera accademica pregressa con sostenimento esami (ar                                                                                                    | nche in caso di rinuncia o decadenza).                                                                    |                                                                                                    |
| Selezionare la voce "Studente decaduto/rinunciatario" in caso di carriera accademica pregressa senza sostenimen                                                                                                    | ito esami.                                                                                                |                                                                                                    |
| ATTENZIONE: in caso di TRASFERIMENTO IN INGRESSO è <u>obbligatorio</u> attendere l'approvazione, da parte della s<br>L'ufficio Immatricolazioni provvederà ad avvisare dell'avvenuta ricezione del congedo da parte dell'Università<br>procedere con la domanda di immatricolazione. | segreteria CFU, della valutazione presentata on line.<br>di provenienza. Solo successivamente è possibile |                                                                                                    |
| Scelta tipologia domanda di immatricolazione                                                                                                    |                                                                                                    |                                                                                                    |
| Abbreviazione Carriera                                                                                                    |                                                                                                    |                                                                                                    |
| O Immatricolazione standard                                                                                                    |                                                                                                    |                                                                                                    |
| - minutercontestanation                                                                                                    |                                                                                                    |                                                                                                    |
| Studente decaduto                                                                                                    |                                                                                                    |                                                                                                    |
| <ul> <li>Studente decaduto</li> <li>Studenti Rinunciatari</li> </ul>                                                                                                    |                                                                                                    |                                                                                                    |

Scegliere la "Facoltà" del corso a cui ci si vuole immatricolare. Per iscriversi a SSPL scegliere:

D) SSPL SCUOLA DI SPECIALIZZAZIONE PER LE PROFESSIONI LEGALI

Quindi clic sul pulsante Avanti.

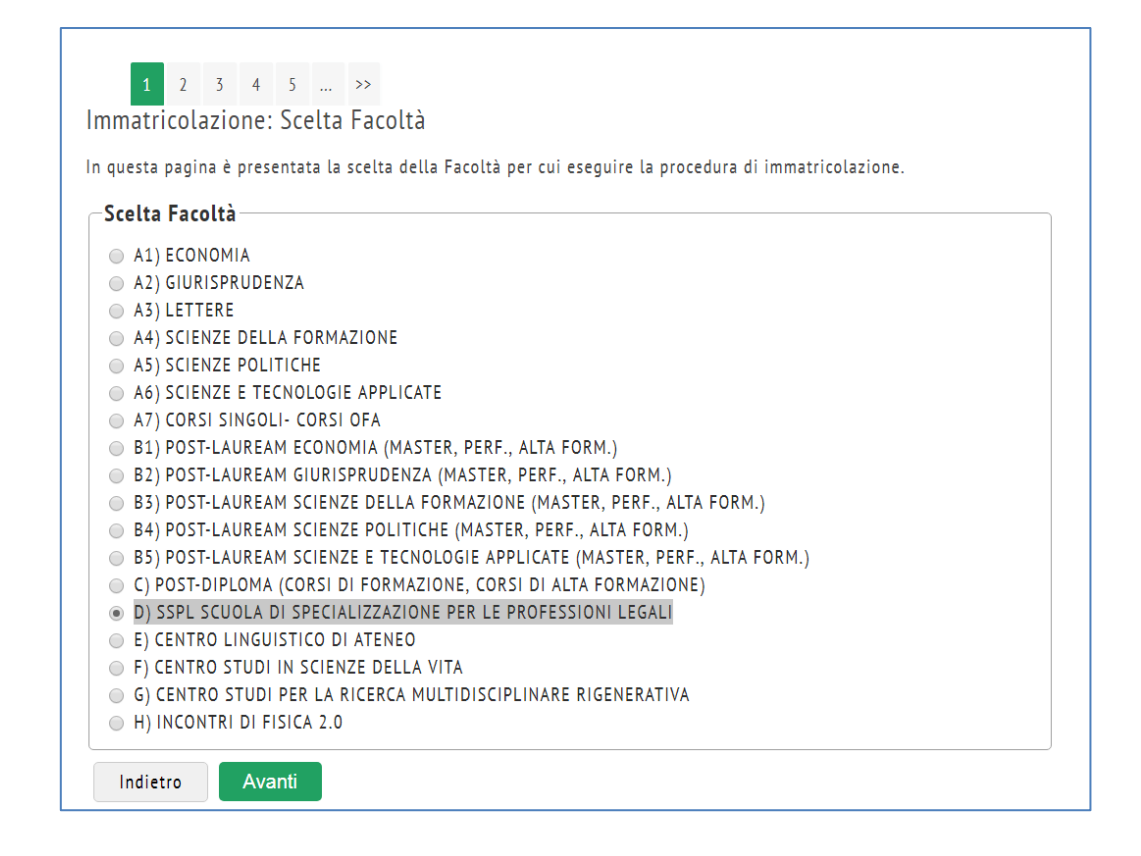

In Scelta tipologia corso di studio scegliere SCUOLA DI SPECIALIZZAZIONE.

Quindi clic sul pulsante Avanti.

| 1 2 3 4 5 >><br>Immatricolazione: Scelta tipologia corso di studio                                                     |
|----------------------------------------------------------------------------------------------------|
| In questa pagina è presentata la scelta del tipo di corso di studio per cui eseguire la procedura di immatricolazione. |
| Scelta tipologia corso di studio                                                                                       |
| Post Riforma"                                                                                                    |
| Indietro Avanti                                                                                                    |
|                                                                                                    |
|                                                                                                    |
|                                                                                                    |

Selezionare SCUOLA DI SPECIALIZZAZIONE PER LE PROFESSIONI LEGALI quindi clic sul pulsante **Avanti**.

| <pre></pre>                                                        | B >><br>corso di studio                                                                |
|--------------------------------------------------------------------|----------------------------------------------------------------------------------------|
| questa pagina è presentata la s                                    | celta del corso di studio per cui eseguire la procedura di immatricolazione all'atenec |
| Scelta corso di studio                                             |                                                                                        |
| Escoltà                                                            | Corso di Studio                                                                        |
| Faculta                                                            |                                                                                        |
| D) SSPL SCUOLA DI<br>SPECIALIZZAZIONE PER LE<br>PROFESSIONI LEGALI |                                                                                        |

La schermata successiva richiede la scelta del percorso di studio (Indirizzo).

Scegliere GENERALE per la domanda di iscrizione al PRIMO anno.

## Scegliere GIUDIZIARIO FORENSE O NOTARILE per la domanda di iscrizione direttamente al SECONDO anno (trasferimento da altro Ateneo).

#### Clic sul pulsante Avanti

| Immatricolazione: Scelt         | a percorso di studio                                                   |                                                                 |
|---------------------------------|------------------------------------------------------------------------|-----------------------------------------------------------------|
| In questa pagina è presentata l | a scelta del percorso di st                                            | udio per cui eseguire la procedura di immatricolazione.         |
| Riepilogo                       |                                                                        |                                                                 |
| Tipo domanda di immatricola     | zione                                                                  |                                                                 |
| Tipo Ingresso in Ateneo         |                                                                        |                                                                 |
| Facoltà                         |                                                                        | D) SSPL SCUOLA DI SPECIALIZZAZIONE PER LE<br>PROFESSIONI LEGALI |
| Tipo di Titolo di Studio        |                                                                        | Specializzazione                                                |
| Tipo di Corso di Studio         |                                                                        | SCUOLA DI SPECIALIZZAZIONE                                      |
| Anno Accademico                 |                                                                        | 2017/2018                                                       |
| Corso di Studio                 |                                                                        | SCUOLA DI SPECIALIZZAZIONE PER LE PROFESSIONI<br>LEGALI         |
| Ordinamento di Corso di Stud    | io                                                                     |                                                                 |
| Tipologia di Didattica          |                                                                        |                                                                 |
| -Scelta percorso di studio      | )                                                                      |                                                                 |
| Percorso di studio:             | <ul> <li>GIUDIZIARIO FO</li> <li>NOTARILE</li> <li>GENERALE</li> </ul> | RENSE                                                           |
| Indietro Avanti                 |                                                                        |                                                                 |

Clic sul pulsante **Conferma** per confermare.

| n la conferma, altrimenti   | i utilizza il |
|-----------------------------|---------------|
|                             |               |
|                             |               |
| SPECIALIZZAZIONE PER L<br>I | LE            |
| IZZAZIONE                   |               |
| IZZAZIONE PER LE PROFE      | SSIONI        |
|                             |               |
|                             |               |

SCUOLA DI SPECIALIZZAZIONE PER LE PROFESSIONI LEGALI

Una volta cliccato sul pulsante **Conferma**, se si volesse <u>annullare</u> il processo è necessario cliccare su <u>Immatricolazione</u> nel menu a destra, selezionare il corso di studio a cui si sta facendo domanda di immatricolazione, quindi cliccare sul pulsante **Annulla il processo selezionato**. In questo modo è possibile ricominciare dalla scelta della Facoltà.

Se invece, si è interrotto per qualche motivo il processo di immatricolazione per più di 15 minuti, il sistema richiederà di autenticarsi di nuovo. Tuttavia, il processo della domanda ricomincerà da dove è stato interrotto, dopo aver selezionato il corso di studio e cliccato sul pulsante **Completa il processo selezionato**.

| ista proce | ssi                                                                    |      |       |
|------------|------------------------------------------------------------------------|------|-------|
| eleziona   | Descrizione                                                            | Info | Stato |
| ۹          | Immatricolazione: SCUOLA DI SPECIALIZZAZIONE PER LE PROFESSIONI LEGALI | 0    | ۲     |
| Complet    | ta il processo selezionato Annulla il processo selezionato             |      |       |

Per continuare il processo di immatricolazione al corso selezionato clic sul pulsante **Avanti**.

Si carichi quindi una foto personale dal proprio PC cercando con Scegli file, quindi clic sul pulsante Upload Foto per caricare la foto.

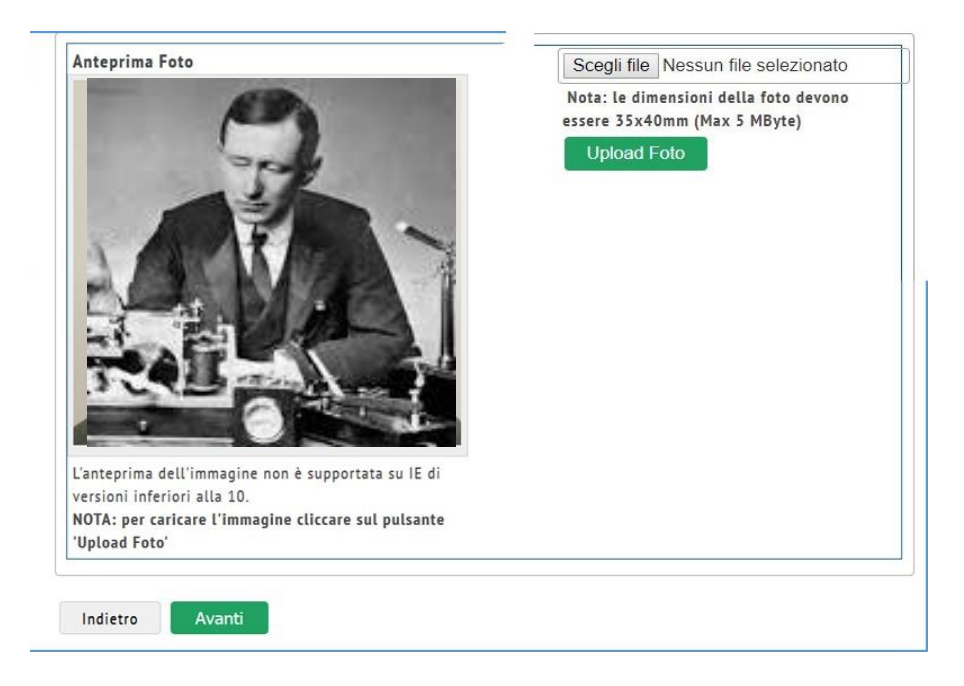

Nella schermata Titoli di studio, inserire almeno:

- Un Titolo di scuola superiore

Un titolo di studio fra:

- Laurea Magistrale in Giurisprudenza.
- Laurea vecchio ordinamento in Giurisprudenza
- Laurea Specialistica in Giurisprudenza

| Stato<br>blocco | Titolo               | Note                                                                                  | Stato<br>Titolo | Azioni    |
|-----------------|----------------------|---------------------------------------------------------------------------------------|-----------------|-----------|
| *               | Laurea Magistrale    | Dettagli ammessi:<br>• LMG/01 - Classe delle lauree magistrali in<br>giurisprudenza   | e               | Inserisci |
| Opzion          | ne 2:                |                                                                                       |                 |           |
| Stato<br>blocco | Titolo               | Note                                                                                  | Stato<br>Titolo | Azioni    |
| V               | Laurea               | Dettagli ammessi:<br>• 73020 - Corso di Laurea in<br>GIURISPRUDENZA                   | ۰               | Inserisci |
| Opzion          | ie 3:                |                                                                                       |                 |           |
| Stato<br>blocco | Titolo               | Note                                                                                  | Stato<br>Titolo | Azioni    |
| V               | Laurea Specialistica | Dettagli ammessi:<br>• 22/S - Classe delle lauree specialistiche in<br>giurisprudenza | ۲               | Inserisci |

Cliccare sul pulsante **Inserisci** per selezionare se il titolo è stato conseguito in questo Ateneo oppure in un altro Ateneo Italiano. Quindi clic sul pulsante **Procedi** 

| << 1 C 1 D 1                      | . »>                                                                                    |
|-----------------------------------|-----------------------------------------------------------------------------------------|
| Dettaglio titoli richiesti        |                                                                                         |
| Per proseguire nell'immatricolazi | one al corso di studio scelto è necessario indicare l'ente di conseguimento del Titolo. |
| Selezione Ente                    |                                                                                         |
| Ente di conseguimento:            | <ul> <li>○ In questo stesso ateneo</li> <li>● In Altro ateneo</li> </ul>                |
| Indietro Procedi                  |                                                                                         |

Selezionare l'Ateneo dove si è conseguito il titolo di studio, eventualmente usando la funzione **Cerca Ateneo**. Selezionare l'Ateneo fra la lista risultato della ricerca.

|                                     | litoti richiesti                                                                                                    |                                                                 |                                                                            |
|-------------------------------------|----------------------------------------------------------------------------------------------------|-----------------------------------------------------------------|----------------------------------------------------------------------------|
| r proseguir<br>r seleziona          | e nell'immatricolazione al corso di studio scelto sono necessari i segue<br>re l'ateneo di Conseguimento Titolo.                                                                                                    | nti titoli di studio. I                                         | mpostare i filt                                                            |
| Ricerca A                           | teneo                                                                                                    |                                                                 |                                                                            |
| Regione                             | Abruzzo                                                                                                    |                                                                 |                                                                            |
| Criteri o                           | li ordinamento                                                                                                    |                                                                 |                                                                            |
| Ordina Pe                           | r Ateneo 🔻                                                                                                    |                                                                 |                                                                            |
| Ordiname                            | nto Ascendente •                                                                                                    |                                                                 |                                                                            |
| Cerca Ate                           | eneo                                                                                                    |                                                                 |                                                                            |
| Cerca Ate<br>Scelta de<br>Seleziona | eneo<br>Il'Ateneo<br>Ateneo                                                                                                    | Comune                                                          | Provinci                                                                   |
| Cerca Ato<br>Scelta de<br>Seleziona | Accademia di Belle Arti di L'AQUILA                                                                                                    | Comune<br>L'AQUILA                                              | Provincia<br>AQ                                                            |
| Cerca Ato<br>Scelta de<br>Seleziona | Ateneo Accademia di Belle Arti di L'AQUILA Conservatorio di Musica "ALFREDO CASELLA"                                                                                                    | Comune<br>L'AQUILA<br>L'AQUILA                                  | AQ<br>AQ                                                                   |
| Cerca Ato<br>Scelta de<br>Seleziona | Ateneo Accademia di Belle Arti di L'AQUILA Conservatorio di Musica "ALFREDO CASELLA" Conservatorio di Musica "LUISA D'ANNUNZIO"                                                                                                    | Comune<br>L'AQUILA<br>L'AQUILA<br>PESCARA                       | AQ<br>AQ<br>PE                                                             |
| Cerca Ato<br>Scelta de<br>Seleziona | Ateneo Ateneo Accademia di Belle Arti di L'AQUILA Conservatorio di Musica "ALFREDO CASELLA" Conservatorio di Musica "LUISA D'ANNUNZIO" Istituto Musicale Pareggiato "GAETANO BRAGA"                                                                | Comune<br>L'AQUILA<br>L'AQUILA<br>PESCARA<br>TERAMO             | AQ<br>AQ<br>AQ<br>PE<br>TE                                                 |
| Cerca Ato<br>Scelta de<br>Seleziona | Ateneo Ateneo Accademia di Belle Arti di L'AQUILA Conservatorio di Musica "ALFREDO CASELLA" Conservatorio di Musica "LUISA D'ANNUNZIO" Istituto Musicale Pareggiato "GAETANO BRAGA" Istituto Superiore di Educazione Fisica pareggiato dell'Aquila | Comune<br>L'AQUILA<br>L'AQUILA<br>PESCARA<br>TERAMO<br>L'AQUILA | Provincia           AQ           AQ           PE           TE           AQ |

Cliccare sul pulsante Procedi per inserire i dati del titolo di studio conseguito.

| e al corso di studio |                                                                                                 |                                                                                                    |
|----------------------|-------------------------------------------------------------------------------------------------|----------------------------------------------------------------------------------------------------|
|                      | o Universitario.                                                                                |                                                                                                    |
| Magistrale           |                                                                                                 |                                                                                                    |
| [LMG/01] - Class     | se delle lauree magistrali in giurisprudenza                                                    | •                                                                                                    |
| Laurea Magist        | trale in Giurisprudenza                                                                         |                                                                                                    |
| 08/11/2012           | (gg/MM/yyyy)                                                                                    |                                                                                                    |
| 2011/2012            | (es: 2001/2002)                                                                                 |                                                                                                    |
|                      |                                                                                                 |                                                                                                    |
| 110/110              | (es:98/110)                                                                                     |                                                                                                    |
|                      |                                                                                                 |                                                                                                    |
| <b>v</b>             |                                                                                                 |                                                                                                    |
|                      |                                                                                                 |                                                                                                    |
|                      | Magistrale<br>[LMG/01] - Class<br>Laurea Magist<br>08/11/2012<br>2011/2012<br>110/110<br>₹<br>▼ | Magistrale [LMG/01] - Classe delle lauree magistrali in giurisprudenza Laurea Magistrale in Giurisprudenza 08/11/2012 (gg/MM/yyyy) 2011/2012 (es: 2001/2002) [ |

Cliccare sul pulsante **Procedi** e allegare documenti relativi al titolo di studio conseguito.

| << 1 C 1 D 1 >><br>Allegati al titolo di studio                                                                                                    |
|----------------------------------------------------------------------------------------------------|
| In questa pagina è possibile effettuare l' upload di documentidi documenti da allegare al titolo di studio.<br>Lista allegati<br>Allegati presenti |
| Non sono al momento presenti documenti allegati                                                                                                    |
| Inserisci Allegato Indietro Avanti                                                                                                    |

#### Cliccare su Avanti.

Il Titolo di studio inserito nell'esempio è segnato in verde e vi è la possibilità di modificarlo, cancellarlo o visualizzarne i dettagli.

| pzion           | ie 1:             |                                                                                                    |                 |           |
|-----------------|-------------------|----------------------------------------------------------------------------------------------------|-----------------|-----------|
| Stato<br>blocco | Titolo            | Note                                                                                                    | Stato<br>Titolo | Azioni    |
| <b>V</b>        | Laurea Magistrale | <ul> <li>Dettagli ammessi:</li> <li>LMG/01 - Classe delle lauree magistrali in giurisprudenza</li> </ul> | ۲               | 🖻 🗑 🔍     |
| Opzior          | ie 2:             |                                                                                                    |                 |           |
| Stato<br>blocco | Titolo            | Note                                                                                                    | Stato<br>Titolo | Azioni    |
| <b>V</b>        | Laurea            | Dettagli ammessi:<br>• 73020 - Corso di Laurea in                                                        | ۲               | Inserisci |

Per inserire il Titolo di Scuola Superiore seguire una procedura simile a quella appena descritta.

Clic sul pulsante Procedi per completare dati come:

- Data di prima immatricolazione al sistema universitario Italiano
- Ateneo di prima immatricolazione al sistema universitario Italiano
- Stato occupazionale (da scegliere dal menu a tendina).

| Dati immatricolazione    |                           |                                                                |
|--------------------------|---------------------------|----------------------------------------------------------------|
| Anno Accademico          | 2                         | 017/2018                                                       |
| Facoltà                  | D<br>P                    | ) SSPL SCUOLA DI SPECIALIZZAZIONE PER LE<br>PROFESSIONI LEGALI |
| Tipo di Titolo di Studio | S                         | pecializzazione                                                |
| Tipo di Corso di Studio  | S                         | CUOLA DI SPECIALIZZAZIONE                                      |
| Tipo Specializzazione    | Р                         | Professioni Legali                                             |
| Corso di Studio          | S<br>L                    | CUOLA DI SPECIALIZZAZIONE PER LE PROFESSIONI<br>EGALI          |
| -Tipo di immatricolazion | 2                         |                                                                |
| Tipo:*                   | Immatricolazione standard |                                                                |
| Ulteriori dati           |                           |                                                                |
|                          |                           |                                                                |
| Sedi:                    | ROMA V                    |                                                                |

Cliccare sul pulsante **Avanti** e successivamente prendere visione e accettare il Contratto con lo Studente.

| Università degli Studi<br>Guglielmo Marconi                                                         |  |
|----------------------------------------------------------------------------------------------------|--|
| << D 1 2 3 E >>                                                                                     |  |
| Contratto con lo Studente                                                                           |  |
| Per immatricolarsi è obbligatorio prendere visione ed accettare il <u>Contratto con lo Studente</u> |  |
| D Ho preso visione ed accetto il Contratto con lo Studente                                          |  |
| Indietro Avanti                                                                                     |  |

#### Cliccare sul pulsante Avanti per Confermare i dati di riepilogo

| < <pre> D 1 2 E 1 &gt;&gt; </pre>                                                                 |                                                                        |
|---------------------------------------------------------------------------------------------------|------------------------------------------------------------------------|
| Conferma scelte precedenti                                                                        |                                                                        |
| n questa pagina sono riepilogate tutte le scelte i<br>asto "Indietro" per apportare le modifiche. | mpostate. Se corrette, procedi con la conferma, altrimenti utilizza il |
| Dati immatricolazione                                                                             |                                                                        |
| Anno Accademico                                                                                   | 2017/2018                                                              |
| Facoltà                                                                                           | D) SSPL SCUOLA DI SPECIALIZZAZIONE PER LE<br>PROFESSIONI LEGALI        |
| Tipo di Corso di Studio                                                                           | SCUOLA DI SPECIALIZZAZIONE                                             |
| Tipo Specializzazione                                                                             | Professioni Legali                                                     |
| Tipo Ingresso in Ateneo                                                                           |                                                                        |
| Tipo domanda di immatricolazione                                                                  | Immatricolazione standard                                              |
| Corso di Studio                                                                                   | SCUOLA DI SPECIALIZZAZIONE PER LE PROFESSIONI<br>LEGALI                |
| Dati immatricolazione al Sistema Unive                                                            | rsitario                                                               |
| A.A. Immatricolazione SU                                                                          |                                                                        |
| Data Immatricolazione SU                                                                          |                                                                        |
| Ateneo Immatricolazione SU                                                                        |                                                                        |

Cliccare sul pulsante Conferma per accedere alla pagina degli allegati.

Gli allegati con il pallino rosso sono a inserimento obbligatorio (copia scansionata del codice Fiscale e copia scansionata del documento di Identità) mentre tutti quelli con il pallino giallo sono facoltativi (comunque da inserire subito o in un secondo momento).

#### Per SSPL:

è obbligatorio allegare la **NOTIFICA DEL PAGAMENTO DELLA TASSA DI ISCRIZIONE** (si scansioni la ricevuta di pagamento come allegato).

Il pagamento avviene in un'UNICA SOLUZIONE (non è rateizzabile).

| legati domanda di Immatricolazione<br>ri MASTER dove è prevista una borsa di studio, i legare ANCHE il Curriculum Vitae.<br>ri MASTER dove NN è prevista una borsa di studio, i corsi di Perfezionamento, Alta Formazione e formazione specialistica allegare la Notifica Pagamento I<br>ta per velocitzare il processo di iscrizione. Inerire nella descrizione del allegato il numero di Rate desiderato (1.2 o 4) fatta eccezione dei corsi di<br>tericonamento dovine e sempri e numinica soluzione<br>ri CORSI SINGOLI, allegare ANCHE la lista delle discipline (Lista materie Corsi Singoli).<br>Lista allegati<br>Tipologia di allegato<br>RATA<br>NOTIFICA PAGAMENTO 1<br>v 1 0 0 0<br>Incerisci Allegati<br>Tipologia di allegato<br>RIM<br>RATA<br>NOTIFICA PAGAMENTO 1<br>v 1 0 0 0<br>Incerisci Allegato<br>Tipologia di allegato<br>N. N. N. N. N. N. N. N. N. N. N. N. N. N                                                                                                    |                                                                                      |                             |                           |                                      |                              |                                                                 |                                                                                  |                                                      |
|----------------------------------------------------------------------------------------------------|--------------------------------------------------------------------------------------|-----------------------------|---------------------------|--------------------------------------|------------------------------|-----------------------------------------------------------------|----------------------------------------------------------------------------------|------------------------------------------------------|
| Image: Solution       Image: Solution       Solution         Image: Solution       Image: Solution       Solution       Solution       Solution         Image: Solution       Image: Solution       Solution       Solution       Solution       Solution         Image: Solution       Solution                                                                                                    |                                                                                      |                             |                           |                                      |                              |                                                                 |                                                                                  |                                                      |
| legati domanda di Immatricolazione<br>ri MASTER dove è prevista una borsa di studio, allegare ANCHE II. Curriculum Vitae.<br>ri MASTER dove è prevista una borsa di studio, legare ANCHE II. Curriculum Vitae.<br>ri MASTER dove NON è prevista una borsa di studio, legare ANCHE II. Curriculum Vitae.<br>ri DORSI SINGOLI, allegare ANCHE la lista delle discipline (Lista materie Corsi Singoli).<br>Lista allegati<br>Tipologia di allegato<br>N. N. N. N. N. N. N. N. N. N. N. N. N. N                                                                                                    | < 2 E 1 F :                                                                          | 1                           |                           |                                      |                              |                                                                 |                                                                                  |                                                      |
| ri MASTER dove è prevista una borsa di studio, il corsi di Perfezionamento. Alta Formazione e Formazione specialistica allegare la Notifica Pagamento i<br>ri MASTER dove NON è prevista una borsa di studio, il corsi di Perfezionamento. Alta Formazione e Formazione specialistica allegare la Notifica Pagamento i<br>ra per velocizzare in processo di structione. Inserie ralia descrizione dell'allegato il numero di Rate desiderato (1,2 o 4) fatta eccezione dei corsi di<br>rezionamento dove il pagamento avviene sempre in un'unica soluzione.<br>ri CORSI SINGOLI, allegare ANCHE la IIsta delle discipilire (Lista materie Corsi Singoli).<br>Lista allegati<br>Tipologia di allegato<br>Allegati<br>Min Max 0 1 0 0 0 1 Inserisci Allegato<br>Tipologia di allegato<br>N. N. N. N. N. N. N. N. N. N. N. N. N. N                                                                                                    | llegati domanda di                                                                   | Immatrio                    | colazione                 | 9                                    |                              |                                                                 |                                                                                  |                                                      |
| ri MASTER dove ê prevista una borsa di studio, allegare ANCHE Il Curriculum Vitae.<br>ri MASTER dove NON è prevista una borsa di studio, I corsi di Perfezionamento. Atta Formazione e Formazione specialistica allegare la Notifica Pagamento i ta per velocizzare il processo di iscrizione. Inserire nella descrizione dell'allegato il numero di Rate desiderato (1, 2 o 4) fatta accezione dei corsi di reteolmanento dove il pagamento avviene sempre in un'unica soluzione.<br>ri CORSI SINGOLI, allegare ANCHE la Ilsta delle discipilne (Lista materie Corsi Singoli).<br>Lista allegato Nin Allegati Allegati Allegati Max<br>Tipologia di allegato Nin Allegati Allegati Allegati Allegati i o 0 Inserisci Allegato Azioni Inserisci Allegato<br>Tipologia di allegato Nin Allegati Allegati Max<br>GOPIA CODICE FISCALE 1 1 1 0 0 0 Inserisci Allegato<br>Tipologia di allegato Nin Allegati Allegati Stato Nin Allegati Titolo Descrizione Azioni Inserisci Allegato<br>Tipologia di allegato Nin Allegati Allegati Stato Nin Allegati Titolo Descrizione Azioni Inserisci Allegato<br>Tipologia di allegato Nin Allegati Allegati Stato Nin Allegati Titolo Descrizione Azioni Inserisci Allegato<br>Tipologia di allegato Nin Allegati Allegati Stato Nin Allegati Titolo Descrizione Azioni Inserisci Allegato<br>COPIA CODICE FISCALE 1 1 1 0 0 0 Inserisci Allegato<br>Tipologia di allegato Nie Allegati Max<br>GOPIA DOCUMENTO<br>DENTITA' 0 0 Inserisci Allegato<br>Tipologia di allegato Nie Allegati Allegati Allegati Stato Nie Allegati<br>Tipologia di allegato Nie Allegati Allegati Allegati Stato Nie Allegati Inserisci Allegato<br>Tipologia di allegato Nie Allegati Allegati Allegati Nie 0 0 Inserisci Allegato<br>Tipologia di allegato Nie Allegati Allegati Allegati Nie 0 0 Inserisci Allegato<br>Tipologia di allegato Nie Allegati Allegati Nie 0 0 Inserisci Allegato<br>Nie Nie Nie Nie Nie Nie Nie Nie Nie Nie                                                                                                    |                                                                                      |                             |                           |                                      |                              |                                                                 |                                                                                  |                                                      |
| i MASTER dove è prevista una borsa di studio, allegare ANCHE II Curriculum Vitae.<br>i MASTER dove NON è prevista una borsa di studio, i corsi di Perfezionamento, Atta Formazione e Formazione specialistica allegare la Notifica Pagamento i ta per velocizzare il processo di iscrizione. Inserire nella descrizione dell'allegato il numero di Rate desiderato (1,2 o 4) fatta eccezione dei corsi di Tereionamento dove II pagamento avviene sempre in un'unica soluzione.<br>ri CORSI SINGOLI, allegare ANCHE la lista delle discipline (Lista materie Corsi Singoli).<br>Lista allegato NI fieldante di scipline (Lista materie Corsi Singoli).<br>Lista allegato NI fieldante di scipline (Lista materie Corsi Singoli).<br>Lista allegato NI fieldante di scipline (Lista materie Corsi Singoli).<br>Lista allegato NI fieldante di scipline (Lista materie Corsi Singoli).<br>Lista allegato NI fieldante di scipline (Lista materie Corsi Singoli).<br>Lista allegato NI fieldante di scipline (Lista materie Corsi Singoli).<br>Lista allegato NI fieldante di scipline (Lista materie Corsi Singoli).<br>Lista allegato NI fieldante di scipline (Lista materie Corsi Singoli).<br>Lista allegato NI fieldante di scipline (Lista materie Corsi Singoli).<br>Lista allegato NI fieldante di scipline (Lista materie Corsi Singoli).<br>Corpia di allegato NI fieldante di scipline (Lista materie Corsi Singoli).<br>Tipologia di allegato NI fieldante di scipline Allegati Stato NI fielgati Mate di scipline di Allegati Mate di scipline di Allegati Mate di scipline di allegato di sciplice di scipline di sciplice di allegato NI fieldante di sciplice di sciplice di s |                                                                                      |                             |                           |                                      |                              |                                                                 |                                                                                  |                                                      |
| ri MASTER dove NON è prevista una borsa di studio, i corsi di Perfezionamento, Atta Formazione e Formazione specialistica allegare la Notifica Pagamento i ta per velocizzare il processo di iscrizione. Inserire nella descrizione dell'allegato il numero di Rate desiderato (1,2 o 4) fatta eccezione dei corsi di ferionamento dove il pagamento avviene sempre in un'unica soluzione.<br>ri CORSI SINGOLI, allegare ANCHE la lista delle discipline (Lista materie Corsi Singoli).<br>Lista allegato<br>Tipologia di allegato<br>NOTIFICA PAGAMENTO I<br>NATIA<br>NOTIFICA PAGAMENTO I<br>V 1 1 0 1 1 0 1 0 1 1 0 0 0 1 1 1 0 0 0 1 1 1 0 0 0 1 1 1 0 0 0 1 1 1 0 0 0 1 1 1 0 0 0 1 1 1 1 0 0 0 1 1 1 1 0 0 0 1 1 1 1 0 0 0 1 1 1 1 0 0 0 1 1 1 1 0 0 0 1 1 1 1 0 0 0 1 1 1 1 0 0 0 1 1 1 1 0 0 0 1 1 1 1 0 0 0 1 1 1 1 0 0 0 1 1 1 1 0 0 0 1 1 1 1 0 0 0 1 1 1 1 0 0 0 1 1 1 1 0 0 0 1 1 1 1 0 0 0 1 1 1 1 1 0 0 0 1 1 1 1 1 0 0 0 1 1 1 1 1 1 0 0 0 1 1 1 1 1 1 0 0 0 1 1 1 1 1 1 0 0 0 1 1 1 1 1 1 0 0 0 1 1 1 1 1 1 0 0 0 1 1 1 1 1 1 0 0 0 1 1 1 1 1 1 0 0 0 1 1 1 1 1 1 1 1 1 1 1 1 1 1 1 1 1 1 1 1                                                                                                    | r i MASTER dove è previs                                                             | ta una bors                 | a di studio               | , allegar                            | e ANCHE il                   | Curriculum Vitae.                                               |                                                                                  |                                                      |
| Name       Name       Nam       Name       Name                                                                                                    | er i MASTER dove NON è p<br>ata per velocizzare il proc<br>erfezionamento dove il pa | revista una<br>esso di iscr | borsa di s<br>izione. Ins | tudio, i o<br>erire nel<br>ore in un | orsi di Perf<br>la descrizio | ezionamento, Alta Formaz<br>ne dell'allegato il numero<br>zione | tione e Formazione specialistica alle<br>o di Rate desiderato (1,2 o 4) fatta ec | gare la Notifica Pagamento I<br>cezione dei corsi di |
| Interface       N.       N.       N.       N.       N.       N.       N.       N.       N.       N.       N.       Itelegati         Tipologia di allegato       N.       Allegati       Allegati       Titolo       Descrizione       Azioni         NOTIFICA PAGAMENTO I       v       1       0       0       Inserisci Allegato         Tipologia di allegato       N.       Allegati       Stato       N.       Allegati       Titolo       Descrizione       Azioni         Tipologia di allegato       N.       Allegati       Stato       N.       Allegati       Titolo       Descrizione       Azioni         COPIA CODICE FISCALE       1       1       0       0       Inserisci Allegato       Azioni         Tipologia di allegato       N.       Allegati       Stato       N.       Allegati       Titolo       Descrizione       Azioni         COPIA CODICE FISCALE       1       1       0       0       Inserisci Allegato       Inserisci Allegato         Tipologia di allegato       N.       Allegati       Stato       N.       N.       Allegati       Titolo       Descrizione       Azioni         COPIA DOCUMENTO       1       0       0                                                                                                    |                                                                                      |                             | a lista dall              | o dissial                            | ine (Liste e                 | antorio Corri Sincoli)                                          |                                                                                  |                                                      |
| Name       N.       N.       N.       N.       Allegati       N.       N.       Allegati       Stato       N.       N.       Allegati       Max       Titolo       Descrizione       Azioni         NOTIFICA PAGAMENTO I       v       1       e       0       Inserisci Allegato       Inserisci Allegato         NOTIFICA PAGAMENTO I       v       1       e       0       Inserisci Allegato       Inserisci Allegato         Tipologia di allegato       N.       N.       N.       Allegati       Stato       N.       Allegati       Titolo       Descrizione       Azioni         COPIA CODICE FISCALE       1       1       e       0       Inserisci Allegato       Azioni       Inserisci Allegato         Tipologia di allegato       N.       Allegati       Stato       N.       Allegati       Titolo       Descrizione       Azioni         COPIA COCUMENTO       1       1       e       0       Inserisci Allegato       Azioni         Tipologia di allegato       N.       Allegati       Stato       N.       Allegati       Titolo       Descrizione       Azioni         IDENTITA'       Inserisci Allegato       N.       Allegati       Titolo       Descrizione <t< td=""><td>lista allenati</td><td>IE ANCHE I</td><td></td><td>e uiscipi</td><td></td><td>laterie corsi singotij.</td><td></td><td></td></t<>                                                                                                    | lista allenati                                                                       | IE ANCHE I                  |                           | e uiscipi                            |                              | laterie corsi singotij.                                         |                                                                                  |                                                      |
| Tipologia di allegato       N.<br>Allegati<br>Min       N.<br>Allegati<br>Max       Stato       N.<br>Allegati<br>Max       Titolo       Descrizione       Azioni         NOTIFICA PAGAMENTO I<br>RATA       v       1       •       0       Inserisci Allegato       Inserisci Allegato         NOTIFICA PAGAMENTO I<br>RATA       v       1       •       0       Inserisci Allegato       Inserisci Allegato         Tipologia di allegato       N.<br>Min       N.<br>Allegati<br>Min       Stato       N.<br>Allegati<br>Max       Titolo       Descrizione       Azioni         COPIA CODICE FISCALE       1       1       •       0       Inserisci Allegato       Azioni         Tipologia di allegato       N.<br>Min       N.<br>Allegati<br>Min       Stato       N.<br>Allegati       Titolo       Descrizione       Azioni         COPIA CODICE FISCALE       1       1       •       0       Inserisci Allegato       Azioni         Tipologia di allegato       N.<br>Min       N.<br>Allegati       N.<br>Allegati       Titolo       Descrizione       Azioni         Tipologia di allegato       N.<br>Min       N.<br>Allegati       N.<br>Allegati       Titolo       Descrizione       Azioni         CV MASTER CON BORSA       0       1       •       0       Inserisci Allegato         N.                                                                                                    | Lista attegati                                                                       |                             |                           |                                      |                              |                                                                 |                                                                                  |                                                      |
| Tipologia di allegato       Allegati<br>Min       Allegati<br>Max       Stato       N.<br>Allegati       Titolo       Descrizione       Azioni         NOTIFICA PAGAMENTO I       v       1       •       0       Inserisci Allegato         RATA       v       1       •       0       Inserisci Allegato         Tipologia di allegato       N.<br>Min       Allegati<br>Max       Stato       N.<br>Allegati       Titolo       Descrizione       Azioni         COPIA CODICE FISCALE       1       1       •       0       Inserisci Allegato       Azioni         Tipologia di allegato       N.<br>Min       N.<br>Allegati       Stato       N.<br>Allegati       Titolo       Descrizione       Azioni         COPIA CODICE FISCALE       1       1       •       0       Inserisci Allegato       Azioni         Tipologia di allegato       N.<br>Min       N.<br>Min       Stato       N.<br>Allegati       Titolo       Descrizione       Azioni         COPIA DOCUMENTO<br>IDENTITA       1       •       0       Inserisci Allegato       Azioni         Tipologia di allegato       N.<br>Min       Allegati       Stato       Allegati       Titolo       Descrizione       Azioni         CV MASTER CON BORSA       0       1       •                                                                                                    |                                                                                      | N.                          | N.                        |                                      |                              |                                                                 |                                                                                  |                                                      |
| NNTIFICA PAGAMENTO I       v       1       e       0       Inserisci Allegato         RATA       N.       Allegati       Max       Stato       N.       Allegati       Titolo       Descrizione       Azioni         Tipologia di allegato       N.       Allegati       1       e       0       Inserisci Allegato         COPIA CODICE FISCALE       1       1       e       0       Inserisci Allegato       Inserisci Allegato         Tipologia di allegato       N.       Allegati       Stato       N.       N.       Inserisci Allegato         COPIA CODICE FISCALE       1       1       e       0       Inserisci Allegato       Azioni         Tipologia di allegato       N.       Allegati       Stato       N.       N.       Allegati       Titolo       Descrizione       Azioni         COPIA DOCUMENTO       1       1       e       0       Inserisci Allegato       Inserisci Allegato         Tipologia di allegato       N.       Allegati       Stato       N.       Allegati       Titolo       Descrizione       Azioni         COVIA STER CON BORSA       0       1       e       0       Inserisci Allegato       Inserisci Allegato         N.       N. <td>Tipologia di allegato</td> <td>Allegati<br/>Min</td> <td>Allegati<br/>Max</td> <td>Stato</td> <td>N.<br/>Allegati</td> <td>Titolo</td> <td>Descrizione</td> <td>Azioni</td>                                                                                                    | Tipologia di allegato                                                                | Allegati<br>Min             | Allegati<br>Max           | Stato                                | N.<br>Allegati               | Titolo                                                          | Descrizione                                                                      | Azioni                                               |
| Tipologia di allegato       N.<br>Allegati<br>Min       N.<br>Allegati<br>Max       Stato       N.<br>Allegati       Titolo       Descrizione       Azioni         COPIA CODICE FISCALE       1       1       e       0       Inserisci Allegato       Inserisci Allegato         Tipologia di allegato       N.<br>Min       N.<br>Allegati       Stato       N.<br>Allegati       Titolo       Descrizione       Azioni         COPIA CODICE FISCALE       1       1       e       0       Inserisci Allegato       Azioni         Tipologia di allegato       N.<br>Min       Allegati       Stato       N.<br>Allegati       Titolo       Descrizione       Azioni         COPIA DOCUMENTO<br>IDENTITA'       1       1       e       0       Inserisci Allegato       Azioni         Tipologia di allegato       N.<br>Min       N.<br>Max       Stato       N.<br>Allegati       Titolo       Descrizione       Azioni         Tipologia di allegato       N.<br>Min       Allegati       Stato       N.<br>Allegati       N.<br>Allegati       Titolo       Descrizione       Azioni         CV MASTER CON BORSA       0       1       e       0       Inserisci Allegato         N.       N.       N.       N       N       Inserisci Allegato                                                                                                    | NOTIFICA PAGAMENTO I<br>RATA                                                         | v                           | 1                         | •                                    | 0                            |                                                                 |                                                                                  | Inserisci Allegato                                   |
| COPIA CODICE FISCALE       1       1       •       0       Inserisci Allegato         Tipologia di allegato       N. Allegati Max       Stato       N. Allegati       Titolo       Descrizione       Azioni         COPIA DOCUMENTO<br>IDENTITA'       1       •       0       Inserisci Allegato         Tipologia di allegato       N. Allegati Max       •       0       Inserisci Allegato         Tipologia di allegato       N. Allegati Max       •       0       Inserisci Allegato         Tipologia di allegato       N. Allegati Max       Stato       N. Allegati       Titolo       Descrizione       Azioni         CV MASTER CON BORSA       0       1       •       0       Inserisci Allegato       Inserisci Allegato         N.       N.       N.       N       N       N       Inserisci Allegato                                                                                                    | Tipologia di allegato                                                                | N.<br>Allegati<br>Min       | N.<br>Allegati<br>Max     | Stato                                | N.<br>Allegati               | Titolo                                                          | Descrizione                                                                      | Azioni                                               |
| Tipologia di allegato       N. Allegati Max       Stato       N. Allegati       Titolo       Descrizione       Azioni         COPIA DOCUMENTO IDENTITA'       1       1       0       0       Inserisci Allegato         Tipologia di allegato       N. Allegati Max       0       Inserisci Allegato       Inserisci Allegato         Tipologia di allegato       N. Allegati Max       Stato       N. Allegati       Titolo       Descrizione       Azioni         Tipologia di allegato       N. Allegati Max       Stato       N. Allegati       Titolo       Descrizione       Azioni         CV MASTER CON BORSA       0       1       0       0       Inserisci Allegato       Inserisci Allegato         N.       N.       N.       N.       N.       Inserisci Allegato       Inserisci Allegato                                                                                                    | COPIA CODICE FISCALE                                                                 | 1                           | 1                         | 0                                    | 0                            |                                                                 |                                                                                  | Inserisci Allegato                                   |
| COPIA DOCUMENTO<br>IDENTITA'       1       Image: State of the state of the state of the                                                                          | Tipologia di allegato                                                                | N.<br>Allegati<br>Min       | N.<br>Allegati<br>Max     | Stato                                | N.<br>Allegati               | Titolo                                                          | Descrizione                                                                      | Azioni                                               |
| Tipologia di allegato       N.       Allegati       N.       Allegati       Titolo       Descrizione       Azioni         CV MASTER CON BORSA       0       1       •       0       1       •       0       Inserisci Allegato         V       N.       N.       N.       N.       N.       N.       N.       N.                                                                                                    | COPIA DOCUMENTO<br>IDENTITA'                                                         | 1                           | 1                         | ۰                                    | 0                            |                                                                 |                                                                                  | Inserisci Allegato                                   |
| CV MASTER CON BORSA 0 1 0 0 Inserisci Allegato                                                                                                    | Tipologia di allegato                                                                | N.<br>Allegati<br>Min       | N.<br>Allegati<br>Max     | Stato                                | N.<br>Allegati               | Titolo                                                          | Descrizione                                                                      | Azioni                                               |
| N. N. N                                                                                                    | CV MASTER CON BORSA                                                                  | 0                           | 1                         | ۰                                    | 0                            |                                                                 |                                                                                  | Inserisci Allegato                                   |
|                                                                                                    |                                                                                      | N.                          | N.                        |                                      | N                            |                                                                 |                                                                                  |                                                      |

Per inserire un allegato cliccare sul pulsante **Inserisci Allegato** accanto alla voce corrispondente. In <u>Dettaglio documento</u> inserire un Titolo, una descrizione e il documento da allegare dal proprio PC. Quindi cliccare sul pulsante **Avanti**.

| < F 1<br>Allegati Domanda di immatricolazio | one                   |  |
|---------------------------------------------|-----------------------|--|
| Indicare i dati del documento allegato.     |                       |  |
| Dettaglio documento                         |                       |  |
| Titolo:*                                    | Codice fiscale        |  |
| Descrizione:*                               | Mio codice fiscale    |  |
| Allegato:*                                  | Sfoglia processi.xlsx |  |
| Indietro Avanti                             |                       |  |

Lo stato dell'allegato migra al colore verde. È sempre possibile modificare, eliminare o visualizzare l'allegato inserito.

| Tipologia di allegato | N.<br>Allegati<br>Max | Stato | N.<br>Allegati | Titolo         | Descrizione        | Azioni |
|-----------------------|-----------------------|-------|----------------|----------------|--------------------|--------|
| COPIA CODICE FISCALE  | 1                     | ۲     | 1              |                |                    |        |
|                       |                       |       |                | Codice fiscale | Mio codice fiscale | S 🖻 🔞  |

Inserire almeno tutti gli allegati obbligatori quindi cliccare sul pulsante Avanti.

Il processo di domanda di immatricolazione si è quindi concluso con la schermata seguente.

| Dati Immatricolazione      |                                                                 |
|----------------------------|-----------------------------------------------------------------|
|                            | 2017                                                            |
| Facoltà                    | D) SSPL SCUOLA DI SPECIALIZZAZIONE PER LE PROFESSIONI<br>LEGALI |
| Tipo di Corso di Studio    | SCUOLA DI SPECIALIZZAZIONE                                      |
| Tipo Ingresso in Ateneo    |                                                                 |
| Tipo di immatricolazione   | Immatricolazione standard                                       |
| Corso di Studio            | SCUOLA DI SPECIALIZZAZIONE PER LE PROFESSIONI LEGALI            |
| Titoli di Immatricolazione | Laurea Magistrale                                               |
| Descrizione del titolo     | Classe delle lauree magistrali in giurisprudenza                |
| Tipo deposito              | Autocertificazione                                              |
| Stato titolo               | Conseguito                                                      |
| Anno conseguimento         | 2011                                                            |
|                            | 110/110                                                         |

## La segreteria di Ateneo potrà procedere all'evasione della domanda di immatricolazione e renderla definitiva se tutti i requisiti sono soddisfatti.

Nel caso dovesse essere necessario allegare ulteriori documenti successivamente alla domanda di immatricolazione:

- Accedere alla Segreteria online dal sito dell'Ateneo;
- Cliccare sul menu principale in alto a destro;
- Scegliere la voce "Allegati Immatricolazione" dal menu;

| ×                                 |  |
|-----------------------------------|--|
| TEST SSPL2                        |  |
| Area Riservata                    |  |
| Logout                            |  |
| Modifica Password                 |  |
| < Segreteria                      |  |
| Valutazione CFU                   |  |
| Immatricolazione                  |  |
| Titoli di studio                  |  |
| Pagamenti                         |  |
| Valutazione CFU Riepiologo Finale |  |
| Dichiarazione Invalidità          |  |
| Allegati Immatricolazione         |  |

Si aprirà una pagina con gli allegati già inseriti in fase di domanda di immatricolazione (nel caso sarà possibile visualizzarli, eliminarli o modificarli).

Per inserire un nuovo allegato cliccare il pulsante "Inserisci Allegato" in basso alla pagina.

|                    | Lista allegati |             |                                            |        |  |  |  |
|--------------------|----------------|-------------|--------------------------------------------|--------|--|--|--|
|                    | Titolo         | Descrizione | Nome file                                  | Azioni |  |  |  |
|                    | AAAA           | AAAA        | WhatsApp Image 2021-10-20 at 16.37.56.jpeg | S 🖻 🕼  |  |  |  |
|                    | AAA            | AAAAA       | WhatsApp Image 2021-10-20 at 16.37.56.jpeg | S 🖻 🔞  |  |  |  |
|                    | AAAA           | AAA         | WhatsApp Image 2021-10-20 at 16.37.56.jpeg | S 🖻 🔞  |  |  |  |
| Inserisci Allegato |                |             |                                            |        |  |  |  |
| Indietro Avanti    |                |             |                                            |        |  |  |  |
|                    |                |             |                                            |        |  |  |  |

Quindi procedere con l'inserimento del nuovo allegato compilando tutti i campi obbligatori e cliccando sul pulsante **Avanti**. La procedura potrà essere ripetuta per un numero qualsiasi di allegati.

| Allegati Domanda di immatricolazione    |                                       |
|-----------------------------------------|---------------------------------------|
| Indicare i dati del documento allegato. |                                       |
| Dettaglio documento                     |                                       |
| Titolo:*                                | Il mio allegato                       |
| Descrizione:*                           | bla bla                               |
|                                         |                                       |
|                                         |                                       |
|                                         | Cafatteri rimanenti: 244              |
| Allegato:*                              | Scegli file DISCIPLINE_2020_2021.xlsx |
| Indietro                                |                                       |